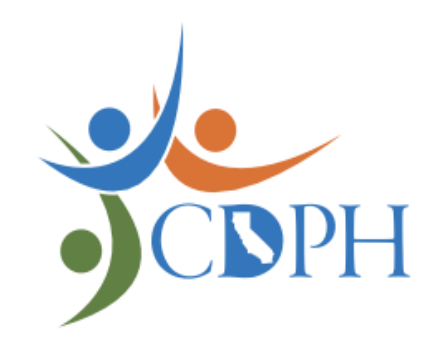

VFA

California Vaccines for Adults Program Vaccines for Adults (VFA) Office Hours

Tuesday, April 9, 2024 2PM – 2:30PM

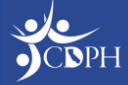

#### Questions

During today's webinar, please use the Q&A panel to ask your questions so CDPH panelists and subject matter experts can respond directly.

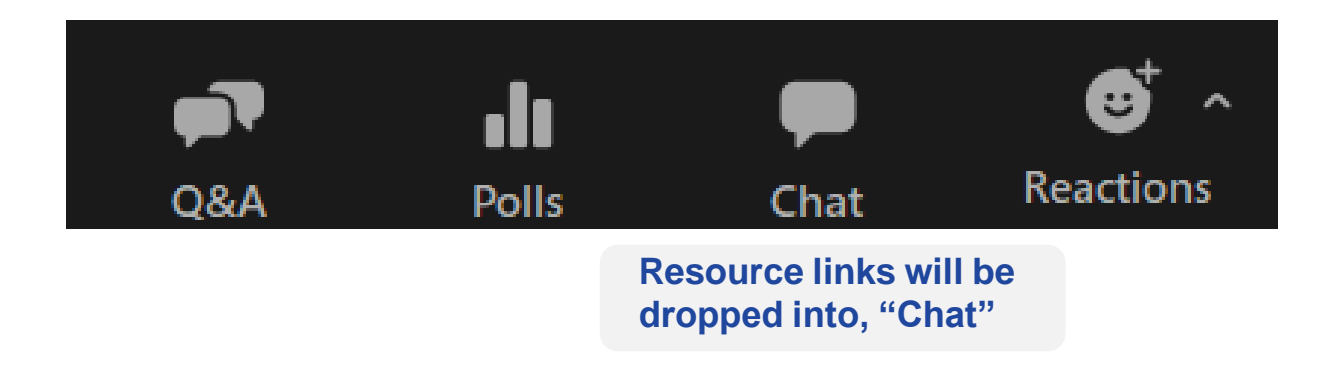

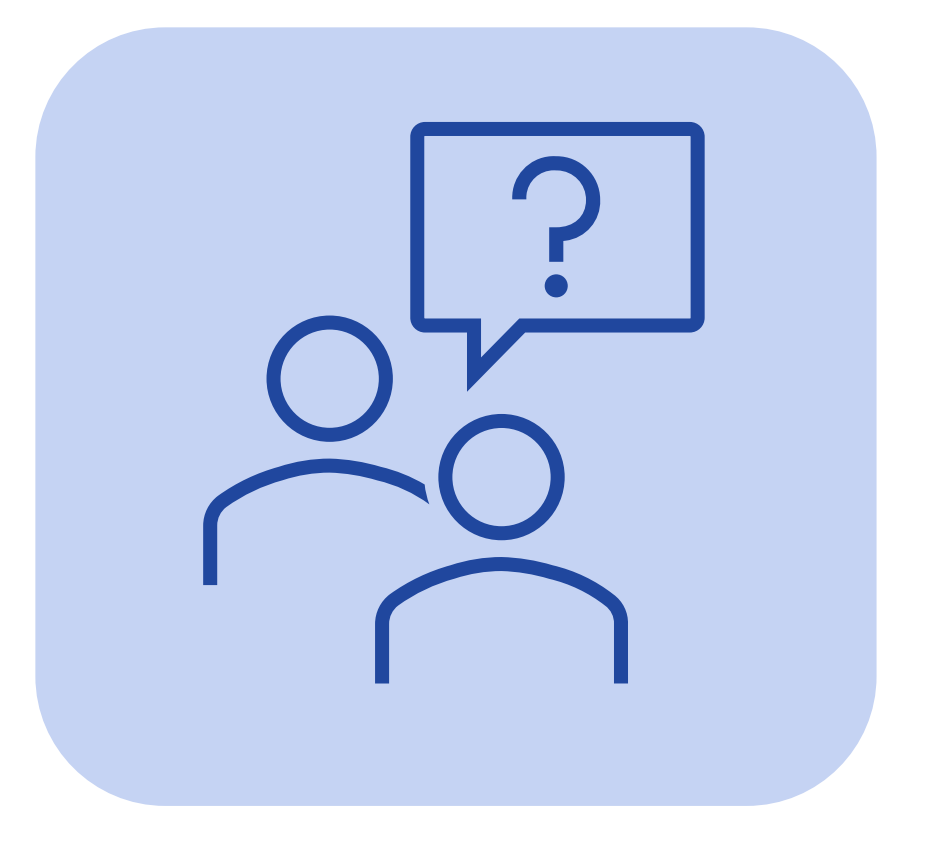

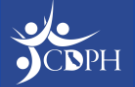

# Table of Contents

#### myCAvax

- 1. VFA Recertification Completion Update
- 2. Workarounds to Complete Recertification Part Two
- 3. Ordering VFA Vaccine in myCAvax
- 4. Viewing Status of VFA Vaccine Orders
- 5. Order Status Definitions
- 6. Navigating to the Location Account / Storage Units
- 7. Action Required: Update Storage Units
- 8. Upcoming VFA Office Hours (Part 2)
- 9. VFA / LHD 317 Finding Support Through System Transition

10. Q&A

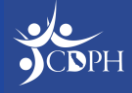

#### **VFA Recertification Completion**

Almost there! 67% of VFA-eligible providers completed recertification so far.

As of Monday, April 8, 2024, 363 out of 540 total providers eligible for VFA have completed recertification.

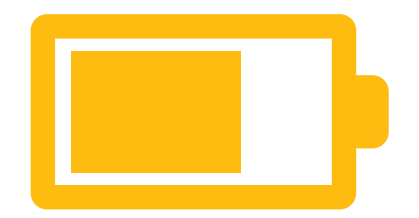

177 VFA-eligible providers still need to complete recertification.

VFA ordering opens on Monday, April 15, 2024. Recertification completion is <u>required</u> to submit a VFA vaccine order.

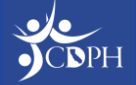

## Workarounds to Complete Recertification Part Two

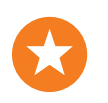

Issues

myCAvax

Home

Missing LHD 317 / VFA tile on the Landing Page

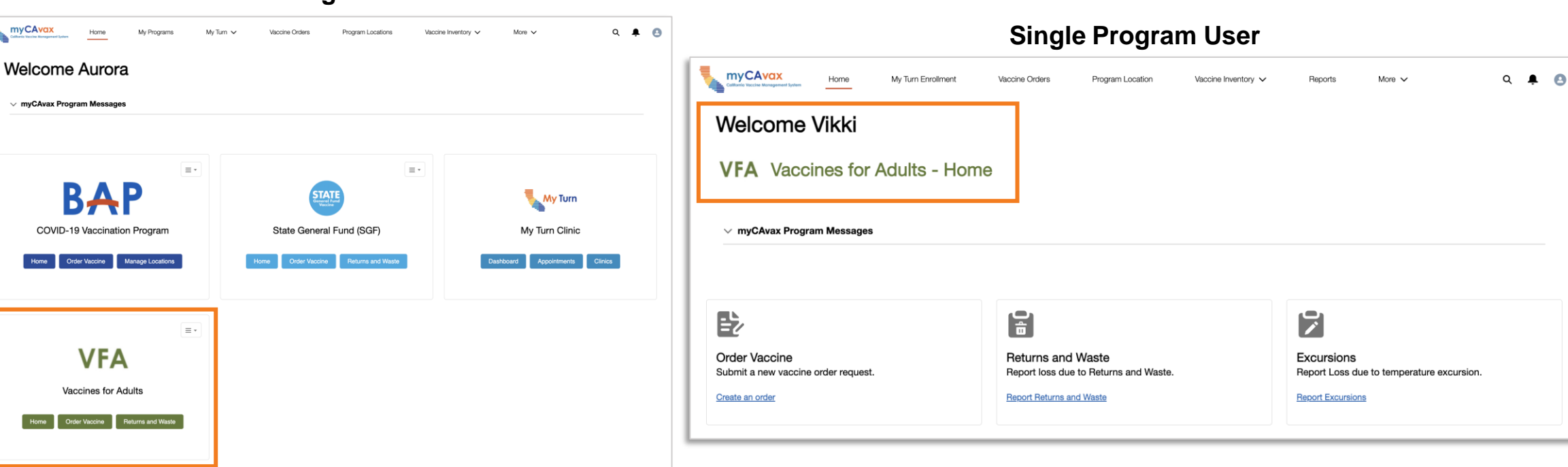

-(0)-

Workaround / Next Steps

If you do not see the LHD 317 or VFA tile on the landing

page and you are the Primary VFA Contact or LHD 317

Vaccine Coordinator, contact the Provider Call Center.

#### Multi-Program User

# Ordering VFA Vaccine in myCAvax

Providers with an active VFA Program Location can request VFA vaccines using the order form on the 'VFA - Order Request' page. Providers must input on-hand vaccine inventory and doses administered information for all VFA vaccines received, in addition to any requested doses.

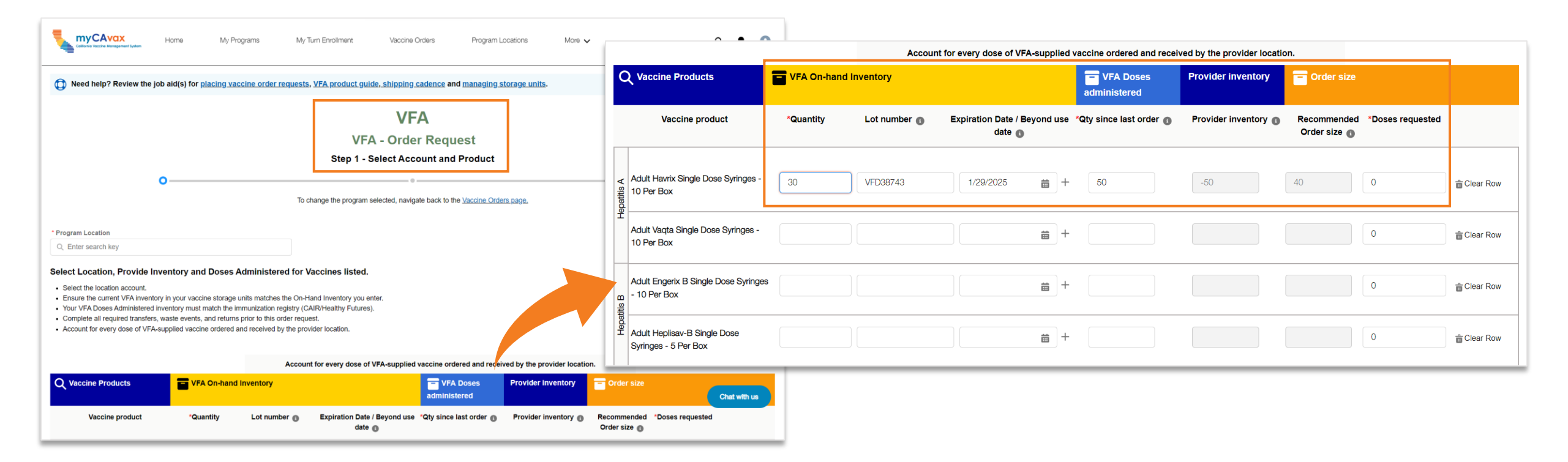

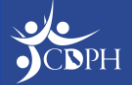

#### Viewing Status of VFA Vaccine Orders

Navigate to an order and view the status of the order on the 'Status' field at the top of the page and under the 'Status Information' section. Providers can also view the status of their orders on the 'Orders' table.

| Confirme Viscone Aurogeneer Lystem Horme My Programs                                                        | My Turn Enrollment             | Vaccine Orders            | Prog           | gram Locations Mo            | re 🗸              |                     | Q 🐥 🕒                        |             |                             |             |                   |                          |                  |                    |
|----------------------------------------------------------------------------------------------------|--------------------------------|---------------------------|----------------|------------------------------|-------------------|---------------------|------------------------------|-------------|-----------------------------|-------------|-------------------|--------------------------|------------------|--------------------|
| Order Request<br>Order Number B-041083<br>Program Location<br>Reshma's Unicorn Island - Vaccines for Adults | Program<br>Vaccines for Adults | Provider Type<br>Hospital | PIN<br>1323435 | Status<br>Corrections Needed | St<br>Ac          | Vaccines            | for Adults                   | s - Orc     | ders                        |             |                   |                          | I                | New Orders         |
|                                                                                                    |                                |                           |                |                              | () N              | leed help? Review   | v the job aid(s) <u>for </u> | placing vac | <u>cine order requests.</u> |             |                   |                          |                  |                    |
| ✓ Order Details                                                                                             |                                |                           |                |                              | Search<br>Program | o Orders            |                              | Status      |                             |             | Submitted From    | Submitted To             |                  |                    |
| ✓ Status Information                                                                                        |                                |                           |                |                              | All               |                     | •                            | All         |                             | •           | Dec 29, 2023      | Mar 28, 2024 🛗           | Reset            | Search             |
| Status Corrections Needed                                                                                   | Correction Date                |                           |                |                              | The fol           | llowing list view o | only shows orders            | submitted   | l within the last 90 days   | . To refine | e your search, us | se the search filters ab | ove.             |                    |
| Status Reason                                                                                               |                                |                           |                |                              |                   | rdoro               |                              |             |                             |             |                   |                          |                  |                    |
| Accountability error                                                                                        |                                |                           |                |                              |                   | Order Number        | ✓ Program Loc                | cation 🗸    | Submitted Date V            | Status ↓    | ~ S               | Status Reason 🗸 🗸        | orrection Date v | VTrck Chat with us |
| ✓ CSR Comments                                                                                              |                                |                           |                |                              | 1                 | B-041436            | Reshma's Ch                  | ocolate fa  | 02-11-2024                  | Pending     | A                 | Accountability error     |                  |                    |
|                                                                                                    |                                |                           |                |                              | 2                 | B-041773            | Reshma's Un                  | icorn Islan | 03-12-2024                  | Fulfillmen  | t Pending         | C                        | 3-12-2024        |                    |
| 2/22: Corrections Needed on the Engerix order line; order beyond reco                                       | ommended size                  |                           | li             |                              | _                 |                     |                              |             |                             |             |                   |                          |                  |                    |

## **Order Status Definitions**

**Draft:** The order has not been submitted or processed yet.

**Submitted:** The order has been successfully submitted to CDPH for review and approval.

**Assigned:** CDPH assigned a CSR to review the order.

**Pending:** The order is on hold, but no action is needed from the provider.

**Corrections Needed:** Action is needed from the provider before the order can be approved.

**Approved:** The order has been approved by CDPH and is ready for fulfillment.

**Complete:** When an order is in 'Complete' status, the order is anticipated to arrive that day. Tracking information is not available in myCAvax until the order is in 'Complete' status.

| rders                                                                                                    |                                                                                                    |                                                                                |                                                                                                    |                                                                                                    |                                                                                                    |                                                                                                    |                                                                                                    |                                 |              |                                                                                                    |       |           |             |     |
|----------------------------------------------------------------------------------------------------|----------------------------------------------------------------------------------------------------|--------------------------------------------------------------------------------|----------------------------------------------------------------------------------------------------|----------------------------------------------------------------------------------------------------|----------------------------------------------------------------------------------------------------|----------------------------------------------------------------------------------------------------|----------------------------------------------------------------------------------------------------|---------------------------------|--------------|----------------------------------------------------------------------------------------------------|-------|-----------|-------------|-----|
| ogram (                                                                                                    | Selected:                                                                                                    |                                                                                |                                                                                                    |                                                                                                    |                                                                                                    |                                                                                                    |                                                                                                    |                                 |              |                                                                                                    |       |           |             |     |
| Vaccin                                                                                                    | nes for Adults                                                                                                    |                                                                                |                                                                                                    |                                                                                                    | •                                                                                                    |                                                                                                    |                                                                                                    |                                 |              |                                                                                                    |       |           |             |     |
| A Ne                                                                                                    | Vaccines 1                                                                                                    | for Adu                                                                        | Ilts - C                                                                                                    | orders                                                                                                    | ler requests.                                                                                                    |                                                                                                    |                                                                                                    |                                 |              |                                                                                                    |       |           | New Orders  |     |
| arch (                                                                                                    | Orders                                                                                                    |                                                                                |                                                                                                    |                                                                                                    |                                                                                                    |                                                                                                    |                                                                                                    |                                 |              |                                                                                                    |       |           |             |     |
| gram L                                                                                                    | ocation                                                                                                    |                                                                                |                                                                                                    | Status                                                                                                    |                                                                                                    |                                                                                                    | Submitted From                                                                                                    | 1                               | Submitted To |                                                                                                    |       |           |             |     |
| 1                                                                                                    |                                                                                                    |                                                                                |                                                                                                    | All                                                                                                    |                                                                                                    |                                                                                                    | ▼ Jan 6, 2024                                                                                                    | 苗                               | Apr 4, 2024  | 苗                                                                                                    | Reset |           | Sear        | rch |
| follo                                                                                                    | owing list view on                                                                                                    | ly shows ord                                                                   | ders submi                                                                                                    | itted within                                                                                                    | the last 90 days                                                                                                    | . To refine yo                                                                                                    | our search, use the sea                                                                                                    | arch filters ab                 | bove.        |                                                                                                    |       | •         |             |     |
| ord                                                                                                    | owing list view onl<br>lers<br>Order Number                                                                                                    | ly shows ord                                                                   | ders submi                                                                                                    | itted within                                                                                                    | the last 90 days                                                                                                    | . To refine yo                                                                                                    | our search, use the sea                                                                                                    | arch filters at                 | bove.        | Correction Da                                                                                                    | ate V | VTrckS P  | rocess Date |     |
| e folic<br>Orde                                                                                                    | owing list view onl<br>lers<br>Order Number<br>B-041217                                                                                                    | ly shows ord                                                                   | ders submi<br>gram Locatio<br>HC - 889 Abre                                                                                                    | itted within                                                                                                    | the last 90 days<br>Submitted Date<br>01-30-2024                                                                                                    | To refine yo<br>∨ s                                                                                                    | Dur search, use the sea                                                                                                    | Arch filters at                 | son V        | Correction Da                                                                                                    | ate 🗸 | VTrckS P  | rocess Date | 9   |
| e follo<br>Orde                                                                                                    | owing list view onl<br>lers<br>Order Number<br>B-041217<br>B-041322                                                                                                    | ly shows ord<br>V Prog<br>GVF-<br>GVF-                                         | ders submi<br>gram Locatio<br>+C - 889 Abre<br>+C - 889 Abre                                                                                                    | itted within                                                                                                    | the last 90 days<br>Submitted Date<br>01-30-2024<br>02-03-2024                                                                                                   | To refine yo                                                                                                    | Status                                                                                                    | Arch filters at                 | son V        | Correction Da<br>02-04-2024                                                                                      | ate 🗸 | VTrckS P  | rocess Date | 9   |
| e follo<br>Orde                                                                                                    | Order Number<br>B-041217<br>B-041322<br>B-041324                                                                                                    | ly shows ord<br>V Prog<br>GVF<br>GVF                                           | ders submi<br>gram Locatio<br>+C - 889 Abre<br>+C - 889 Abre<br>+C - 889 Abre                                                                                      | itted within<br>n ×<br>go St - Vac<br>go St - Vac                                                                                                    | the last 90 days<br>Submitted Date<br>01-30-2024<br>02-03-2024<br>02-04-2024                                                                                     | To refine yo<br>√ S<br>C<br>C<br>C<br>C                                                                                                    | Status Complete                                                                                                    | arch filters ab Status Rear     | son ~        | Correction Da<br>02-04-2024<br>02-05-2024                                                                        | ate V | VTrckS P  | rocess Date | 0   |
| e follo<br>Orde<br>1<br>2<br>3<br>4                                                                                                    | Description         Description           Iders         0           Order Number         0           B-041217         0           B-041322         0           B-041324         0           B-041324         0                                                                                                    | ly shows ord<br>V<br>GVF<br>GVF<br>GVF<br>GVF                                  | ders submi<br>gram Locatio<br>IC - 889 Abre<br>IC - 889 Abre<br>IC - 889 Abre                                                                                      | itted within<br>go St - Vac<br>go St - Vac<br>go St - Vac<br>go St - Vac                                                                                                 | the last 90 days<br>Submitted Date<br>01-30-2024<br>02-03-2024<br>02-04-2024<br>02-05-2024                                                                       | To refine your set of the set of the set of | Status Complete Complete Complete                                                                                                    | <ul> <li>Status Reas</li> </ul> | son V        | Correction Da<br>02-04-2024<br>02-05-2024<br>02-05-2024                                                          | ate V | VTrckS P  | rocess Date | 3   |
| e follo<br>Ord<br>1<br>2<br>3<br>4<br>5                                                                                                   | B-041217         B-041322           B-041324         B-041341           B-041341         B-041348                                                                                                    | ly shows ord<br>VProg<br>GVF<br>GVF<br>GVF<br>GVF<br>GVF                       | ders submi<br>gram Locatio<br>HC - 889 Abre<br>HC - 889 Abre<br>HC - 889 Abre<br>HC - 889 Abre                                                                     | n v<br>go St - Vac<br>go St - Vac<br>go St - Vac<br>go St - Vac<br>go St - Vac                                                                                           | the last 90 days<br>Submitted Date<br>01-30-2024<br>02-03-2024<br>02-04-2024<br>02-05-2024<br>02-05-2024                                                         | To refine yo<br>s<br>c<br>c<br>c<br>c<br>c<br>c<br>c<br>c                                                                                                    | Status Complete Complete Complete Complete                                                                                                    | Status Reas                     | son V        | Correction Da<br>02-04-2024<br>02-05-2024<br>02-05-2024<br>02-05-2024                                            | ate V | VTrckS P  | rocess Date | 9   |
| <ul> <li>Porda</li> <li>Orda</li> <li>1</li> <li>2</li> <li>3</li> <li>4</li> <li>5</li> <li>6</li> </ul>                                 | Beodulist         View onlight           Order Number         8-041217           B-041322         8-041322           B-041324         8-041344           B-041344         8-041348           B-041383         8-041383                                                                                                    | ly shows ord<br>VProg<br>GVF<br>GVF<br>GVF<br>GVF<br>GVF                       | gram Locatio<br>HC - 889 Abre<br>HC - 889 Abre<br>HC - 889 Abre<br>HC - 889 Abre<br>HC - 889 Abre<br>HC - 889 Abre                                                 | itted within<br>n V<br>go St - Vac<br>go St - Vac<br>go St - Vac<br>go St - Vac<br>go St - Vac<br>go St - Vac                                                            | the last 90 days<br>Submitted Date<br>01-30-2024<br>02-03-2024<br>02-04-2024<br>02-05-2024<br>02-05-2024<br>02-06-2024                                           | To refine your set of the set of the set of | Status Complete Complete Compl | Status Real                     | son ~        | Correction Da<br>02-04-2024<br>02-05-2024<br>02-05-2024<br>02-05-2024<br>02-06-2024                              | ate V | VTrckS P  | rocess Date | 3   |
| <ul> <li>Porda</li> <li>Orda</li> <li>1</li> <li>2</li> <li>3</li> <li>4</li> <li>5</li> <li>6</li> <li>7</li> </ul>                      | Best view online           0rder Number           B-041217           B-041322           B-041324           B-041324           B-041341           B-041348           B-041383           B-041404                                                                                                    | ly shows ord<br>VProg<br>GVF<br>GVF<br>GVF<br>GVF<br>GVF<br>GVF<br>GVF         | gram Locatio<br>IC - 889 Abre<br>IC - 889 Abre<br>IC - 889 Abre<br>IC - 889 Abre<br>IC - 889 Abre<br>IC - 889 Abre<br>IC - 889 Abre                                | itted within<br>on V<br>go St - Vac<br>go St - Vac<br>go St - Vac<br>go St - Vac<br>go St - Vac<br>go St - Vac<br>go St - Vac<br>go St - Vac                             | the last 90 days<br>Submitted Date<br>01-30-2024<br>02-03-2024<br>02-04-2024<br>02-05-2024<br>02-05-2024<br>02-06-2024<br>02-06-2024<br>02-07-2024               | To refine         yo                                                                                                    | Status Complete Complete Compl | Status Read                     | son V        | Correction Day<br>02-04-2024<br>02-05-2024<br>02-05-2024<br>02-05-2024<br>02-06-2024<br>02-07-2024               | ate V | VTrckS P  | rocess Date | 3   |
| <ul> <li>Orda</li> <li>Orda</li> <li>1</li> <li>2</li> <li>3</li> <li>4</li> <li>5</li> <li>6</li> <li>7</li> <li>8</li> </ul>            | Beodulization         Beodulization           Beodulization         Beodulization           Beodulization         Beodulization           Beodulization         Beodulization           Beodulization         Beodulization           Beodulization         Beodulization           Beodulization         Beodulization           Beodulization         Beodulization           Beodulization         Beodulization           Beodulization         Beodulization           Beodulization         Beodulization           Beodulization         Beodulization | ly shows ord<br>VProg<br>GVF<br>GVF<br>GVF<br>GVF<br>GVF<br>GVF<br>GVF<br>GVF  | ders submi<br>gram Locatio<br>HC - 889 Abre<br>HC - 889 Abre<br>HC - 889 Abre<br>HC - 889 Abre<br>HC - 889 Abre<br>HC - 889 Abre<br>HC - 889 Abre                  | n                                                                                                    | the last 90 days<br>Submitted Date<br>01-30-2024<br>02-03-2024<br>02-04-2024<br>02-05-2024<br>02-05-2024<br>02-06-2024<br>02-07-2024<br>02-08-2024               | To refine         yo                                                                                                    | Status Complete Complete Compl | Status Reas                     | son V        | Correction Day<br>02-04-2024<br>02-05-2024<br>02-05-2024<br>02-05-2024<br>02-06-2024<br>02-07-2024<br>02-08-2024 | ate V | VTrckS Pr | rocess Date | 2   |
| <ul> <li>Orda</li> <li>Orda</li> <li>1</li> <li>2</li> <li>3</li> <li>4</li> <li>5</li> <li>6</li> <li>7</li> <li>8</li> <li>9</li> </ul> | Description         Description           Order Number         0           B-041217         0           B-041322         0           B-041324         0           B-041341         0           B-041348         0           B-041348         0           B-041349         0           B-041349         0           B-041349         0           B-041404         0           B-041422         0           B-041424         0                                                                                                    | ly shows ord<br>V Prog<br>GVF<br>GVF<br>GVF<br>GVF<br>GVF<br>GVF<br>GVF<br>GVF | ders submi<br>gram Locatio<br>IC - 889 Abre<br>IC - 889 Abre<br>IC - 889 Abre<br>IC - 889 Abre<br>IC - 889 Abre<br>IC - 889 Abre<br>IC - 889 Abre<br>IC - 889 Abre | n v<br>go St - Vac<br>go St - Vac<br>go St - Vac<br>go St - Vac<br>go St - Vac<br>go St - Vac<br>go St - Vac<br>go St - Vac<br>go St - Vac<br>go St - Vac<br>go St - Vac | the last 90 days<br>Submitted Date<br>01-30-2024<br>02-03-2024<br>02-05-2024<br>02-05-2024<br>02-05-2024<br>02-06-2024<br>02-07-2024<br>02-08-2024<br>02-08-2024 | To refine     y       S     C       C     C       C     C                                                                                                    | Status Complete Complete Compl | Status Rea:                     | son ~        | Correction Da<br>02-04-2024<br>02-05-2024<br>02-05-2024<br>02-06-2024<br>02-06-2024<br>02-08-2024                | ate V | VTrckS Pr | rocess Date | 2   |

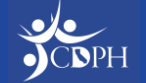

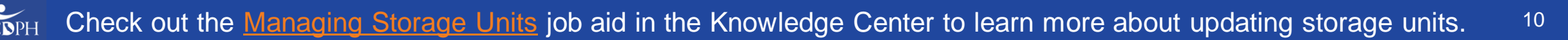

Navigating to the Location Account / Storage Units

Follow the steps below to navigate to your Location Account and update storage units.

- 1. Select the 'Program Locations' option from the dropdown on a program tile.
- 2. Click the 'View Program Location' hyperlink against a Program Location.
- 3. Click the 'Account Name' hyperlink.
- 4. Select the 'Related' tab and scroll down to the 'Storage Capacities' section.

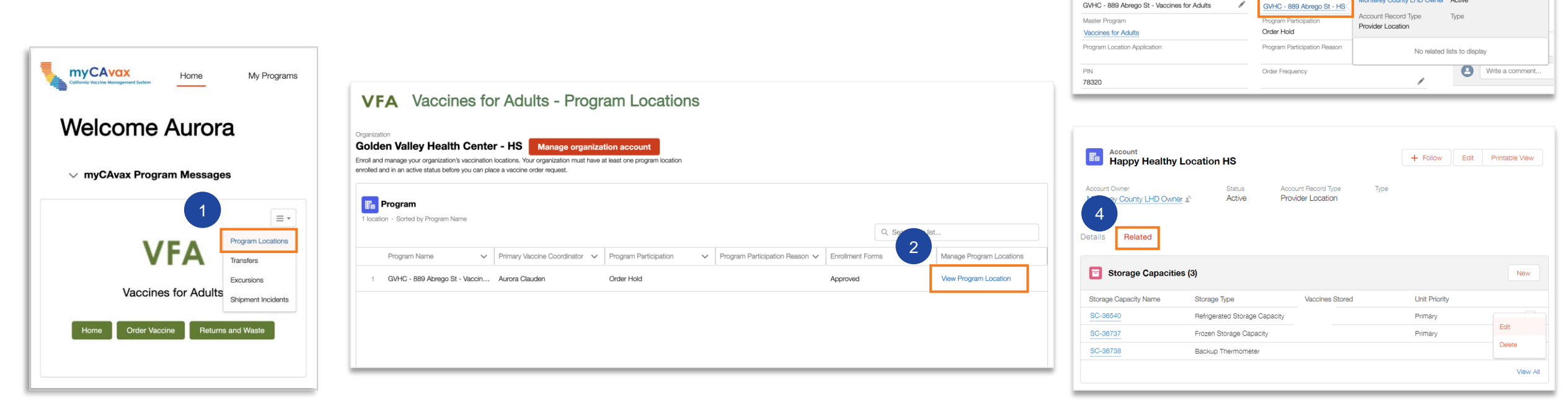

Program Location

Monterey County Health Department

RELATED

LHD/MCE

DETAILS

Program Location

GVHC - 889 Abrego St - Vaccines for Adults

mvCAvax Id

3

CA8480479B10001

count Name

Temporary Closur

霝

Account Owne

IIS Identifie

GVHC - 889 Abrego St - HS

Status

DOH

Monterey County LHD Owner Active

#### Action Required: Update Storage Units

All providers must update the storage units associated with their Provider Location by clicking the 'Edit' option against a storage unit. You will need to indicate what program vaccines are stored in the unit, the storage unit brand and model, and the storage unit thermometer model and serial number.

**NOTE:** If you do not update the required fields in the storage units, Waste across all programs will not function properly. Transfers will not function properly for the following programs: VFA, LHD 317, BAP, and Outbreak.

| Storage Capacity Name                   | <ul> <li>Thermometer Type (Select one)</li> </ul> |
|-----------------------------------------|---------------------------------------------------|
| SC-0003                                 | Networked Continuous Temperature Monitoring syst  |
| Storage Type                            | Specify Other Thermometer Type                    |
| Refrigerated Storage Capacity           |                                                   |
| This field is calculated upon save      |                                                   |
| Туре                                    | *Thermometer Model                                |
| None 💌                                  |                                                   |
| Unit Priority                           | *Thermometer Serial Number                        |
| Primary                                 |                                                   |
| * Refrigerated Storage Capacity cu. ft. | Calibration Expiration Date                       |
| 47,385                                  | 9/30/2021                                         |
| *Storage Unit Brand                     | Account                                           |
|                                         | Sample Location 101 - HS                          |
| Storage Unit Model                      | Location Application                              |
|                                         | Motionphone - COVID-19                            |
| Vaccines Stored                         | Unit Grade                                        |
| Available Chosen                        | None                                              |
| SGE                                     |                                                   |
|                                         |                                                   |
| 317                                     |                                                   |
| VEA                                     |                                                   |
|                                         |                                                   |
|                                         |                                                   |
| Qutbreak                                |                                                   |
|                                         |                                                   |
| BAP                                     |                                                   |
|                                         |                                                   |
| Historical Information                  |                                                   |
| Storage Unit Brand/Model                | Thermometer Model and Serial Number               |
|                                         |                                                   |

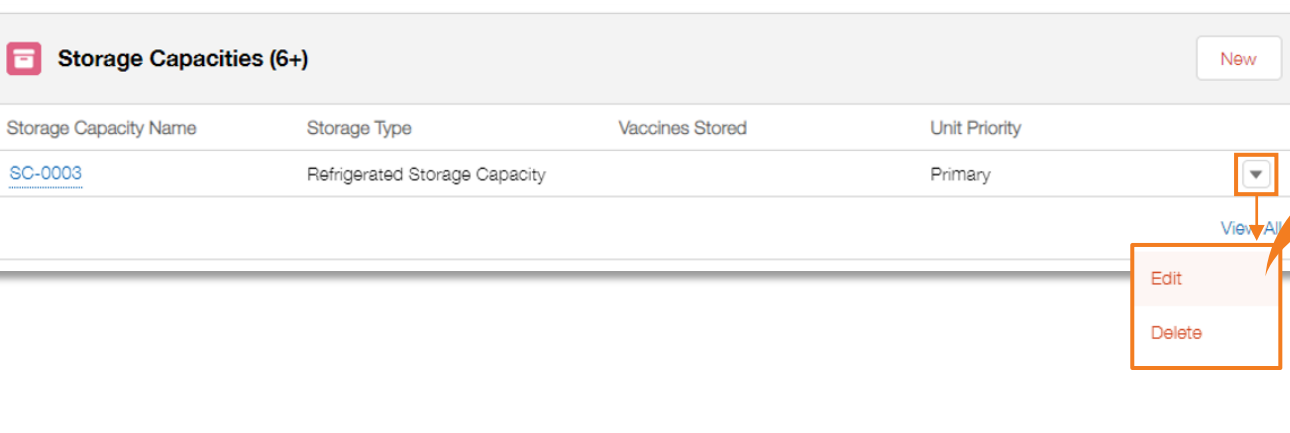

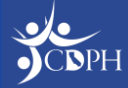

## Upcoming VFA Ordering Updates Office Hour

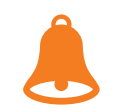

Are you a VFA provider preparing to order vaccine in myCAvax? You are invited to join CDPH for a 30-minute VFA office hour session to learn the latest ordering updates on **Tuesday, April 23, 2024**, from **2:00 PM – 2:30 PM PST** on Zoom.

There will be an opportunity for Q&A with CDPH.

Register for the webinar using this **Zoom Registration Link**.

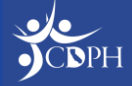

#### VFA / LHD 317: Finding Support Through System Transition

If you have questions regarding the LHD 317 or VFA program requirements or the myCAvax system, contact the Provider Call Center at (833) 502-1245 or providercallcenter@cdph.ca.gov, Monday – Friday, 8:00 AM – 5:00 PM PT.

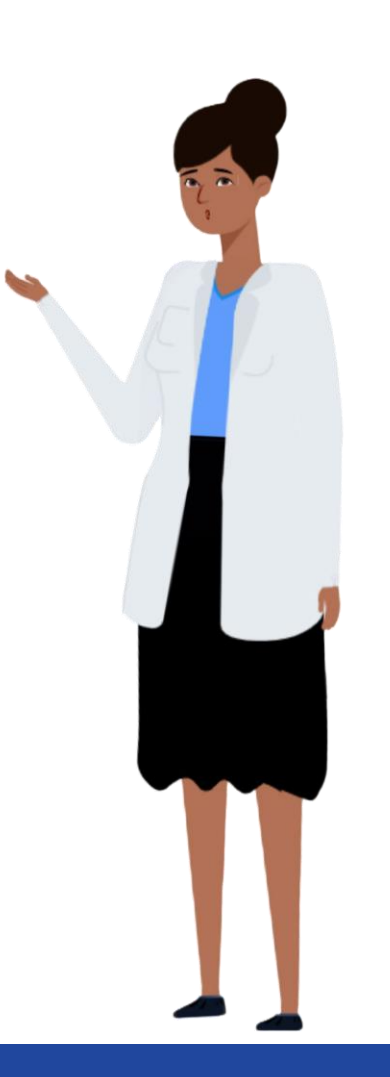

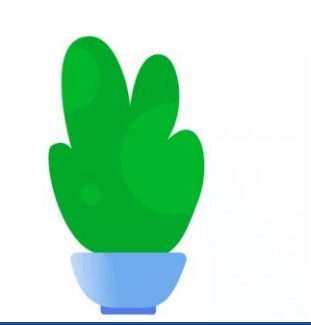

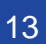

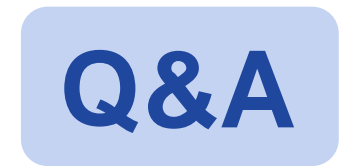

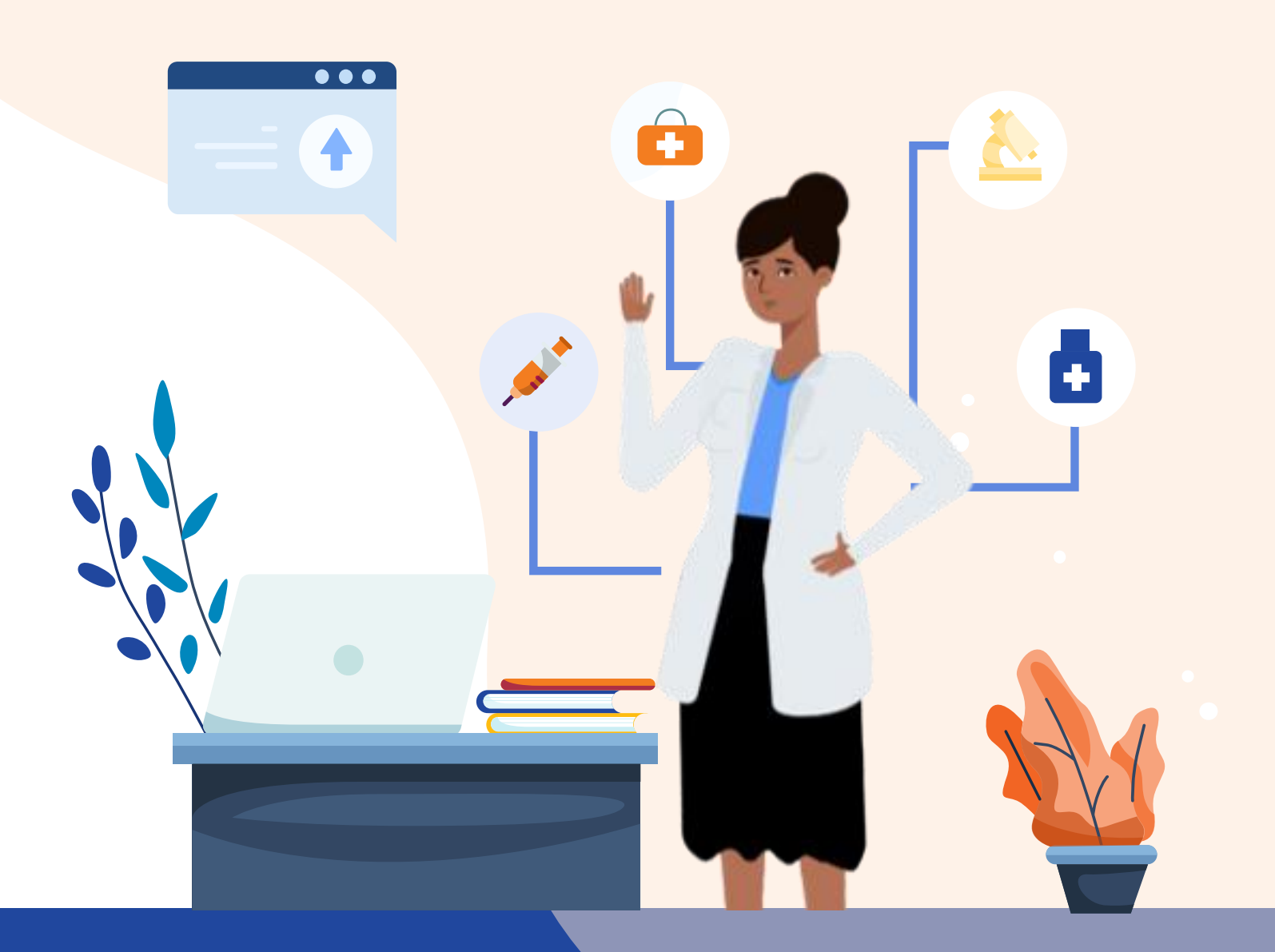

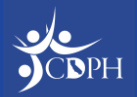

#### Resources: Vaccines for Adults (VFA) on EZIZ

| 6 F717                                                                                                    | ENHANCED BY Google                                                                                                    |                                                                      |  |  |  |  |  |
|----------------------------------------------------------------------------------------------------|----------------------------------------------------------------------------------------------------|----------------------------------------------------------------------|--|--|--|--|--|
|                                                                                                    | A one-stop shop for immunizatio                                                                                                    | n training and reso                                                  |  |  |  |  |  |
| Home                                                                                                    | California Vaccines for Adults Program/317                                                                                                    | VFA (317) Resource                                                   |  |  |  |  |  |
| Vaccine Programs                                                                                                    | PROGRAM OVERVIEW                                                                                                    | <ul> <li>About the VFA Program</li> <li>VFA Resources and</li> </ul> |  |  |  |  |  |
| Vaccine Management                                                                                                    | Department of Public Health (CDPH) to increase adult vaccination rates and decrease disparities in immunization coverage by:                                                                                                    | <ul> <li>317 for Local Health<br/>Departments</li> </ul>             |  |  |  |  |  |
| Storage Units                                                                                                    | <ul> <li>Providing no-cost vaccine for uninsured or underinsured adults 19 years of age</li> </ul>                                                                                                    |                                                                      |  |  |  |  |  |
| Temperature Monitoring                                                                                                    | <ul> <li>and older to eligible* California health centers</li> <li>Federally Qualified Health Centers (FQHCs)</li> </ul>                                                                                                    |                                                                      |  |  |  |  |  |
| Training & Webinars                                                                                                    | <ul> <li>FQHC Look-Alikes</li> <li>Rural Health Centers (RHCs)</li> </ul>                                                                                                    |                                                                      |  |  |  |  |  |
| Clinic Resources                                                                                                    | <ul> <li>Tribal Health Centers</li> <li>Indian Health Services (IHS) Centers</li> </ul>                                                                                                    |                                                                      |  |  |  |  |  |
| Patient Resources                                                                                                    | Community Health Centers (CHCs)                                                                                                    |                                                                      |  |  |  |  |  |
| Contact VFC<br>Phone: (877) 243-8832<br>Hours:<br>Mon-Thurs, 9AM-4:30PM<br>Friday, 9AM-4PM<br>Send us an email<br>Fax: (877) 329-9832<br>• VFC Field Representatives<br>• Find VFC providers<br>• Sign up for EZIZ emails<br>• Frequently Asked<br>Questions | <ul> <li>adult immunization practice (ARAD – Assess, Recommend, Administer, Document) into routine clinical care.</li> <li>VFA program vaccines are purchased with limited federal funds called Section 317 funds and are referred to as 317-funded VFA vaccines. Most vaccines routinely recommended for adults by the federal Advisory Committee on Immunization Practices (ACIP) are available through the program.</li> <li>Year 7 of the program runs from January 1, 2023 through December 31, 2023. The program will be extended and will open enrollment to eligible providers as funding permits. The VFA program is not currently accepting applications for enrollment at this time. A notification will be given to eligible providers when program enrollment re-opens. Please check back periodically for updates. Clinics may continue using VFA vaccines for eligible adults through each vaccine's expiration date.</li> </ul> |                                                                      |  |  |  |  |  |
|                                                                                                    | <ul> <li>* To be eligible to participate in the VFA program, providers must:</li> <li>Have active participation in the California Vaccines for Children (VFC) program;</li> <li>Have experience providing a safety net for uninsured and underinsured adults; and</li> <li>Be enrolled in the California Immunization Registry (CAIR) or Healthy Futures.</li> </ul>                                                                                                    |                                                                      |  |  |  |  |  |
|                                                                                                    | In order to participate in the VFA program, organizations must agree to comply with program requirements outlined below: <ul> <li><u>VFA Program Provider Agreement</u></li> <li><u>VFA Program Participation Requirements at a Glance</u></li> </ul>                                                                                                    |                                                                      |  |  |  |  |  |

# Upcoming CDPH Webinar Opportunities

#### Next LHDs session is Tuesday, April 16, 2024, 1PM – 2:30PM

<u>CDPH IZB Bi-weekly Updates for Providers</u> Next session: Friday, April 19, 2024 9AM – 10:30AM

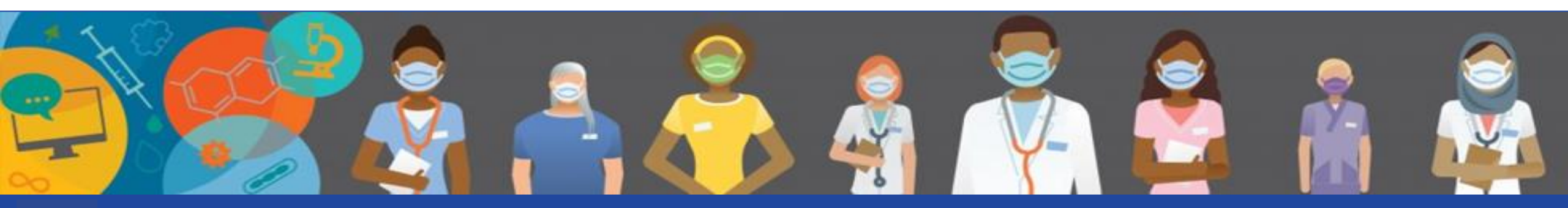

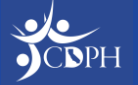